## Mooney Avionics Preflight Checklist

| GTN 750                         |                      |                                     |                            |                                               |  |
|---------------------------------|----------------------|-------------------------------------|----------------------------|-----------------------------------------------|--|
| SETTING                         |                      | RECOMMENDED                         |                            | To change/verify                              |  |
| Electronic Flight Bag EFB       |                      | Connect via Bluetooth to NXXXXX 510 |                            | Tablet Bluetooth settings                     |  |
| Flight Plan Entered             |                      | As needed                           |                            | Home>Flight Plan                              |  |
| CDI input set                   |                      | GPS/VLOC                            |                            | Home>Map>CDI>GPS or VLOC                      |  |
| Map Orientation                 |                      | North Up or Track Up                |                            | Map>Menu>Map Setup>North Up or                |  |
|                                 |                      |                                     |                            | Track Up                                      |  |
| Visual Approach Selector        |                      | Off                                 |                            | Map>Menu>Map Setup>Visual APPR                |  |
|                                 |                      | 0=/0#                               |                            | Selector> Off                                 |  |
| Autozoom                        |                      |                                     |                            | map>menu>map Setup>Autozoom                   |  |
| Man screen fields               |                      | As desired                          |                            | Man>Menu>Change Liser Fields>                 |  |
| GPS status                      |                      | WAAS Enabled                        |                            | System>GPS Status>SBAS>WAAS                   |  |
|                                 |                      |                                     |                            | enabled                                       |  |
| ILS GPS/VLOC switch             |                      | AUTO SWITCH                         |                            | System>Setup>CDI>ILS CDI                      |  |
|                                 |                      |                                     |                            | Capture>AUTO SWITCH                           |  |
|                                 |                      | G3x Touch                           |                            |                                               |  |
| Settings to change as desired   |                      |                                     |                            |                                               |  |
| SETTING                         | REC                  | COMMENDED                           | To verify                  | To change                                     |  |
| CDI Source                      | GPS                  | 1/VOR1/LOC1 or                      | GPS1/VLOC1 or VLOC2        | Touch HSI>PFD Options>CDI Source              |  |
| VOF                             |                      | R2/LOC2                             | on HSI                     |                                               |  |
| Map Orientation Nor             |                      | th up/Track up                      | From Map Page view         | From Map page>MENU>Set Up Map                 |  |
|                                 |                      |                                     | North arrow                | >Orientation>North Up or Track Up             |  |
| Autozoom On/                    |                      | Off                                 | See to change              | From Map page>MENU>Set Up                     |  |
| ED indicator turc               | Circo                |                                     | V Der Grade Cue            | Map>Autozoom <b>On or Off</b>                 |  |
| ו undicator type Sing           |                      | le cue or Dual cue                  | V-Bar = Single Cue         | Single Cue or Duel Cue                        |  |
| Packlight intensity             | Dho                  | to Coll or Manual                   |                            | MENLIV2>Packlight Intensity>Photo             |  |
| backlight intensity             | FIIU                 |                                     |                            | Cell or Manual                                |  |
| ESP Nor                         |                      | mally <b>On</b>                     | See to change              | From PED, touch Autopilot Status              |  |
|                                 |                      |                                     |                            | Box>Touch <b>ESP</b> to <b>enable/disable</b> |  |
| Settings that should not change |                      |                                     |                            |                                               |  |
| HSI orientation Hea             |                      | ding                                | HSI heading number         | Full screen PFD>Menu>More                     |  |
|                                 |                      |                                     | No label is Heading.       | Options>HSI Orientation->Heading              |  |
| Bearing Pointers                | Bea                  | ring Ptr1:Nearst Apt                | Confirm legend on          | Full screen PFD>Menu>bearing                  |  |
| E                               |                      | ring Ptr2: VLOC2                    | bottom of PFD              | pointer options                               |  |
| Data Bar Data                   | WPT DIST ETE DTK TRK |                                     | Read Data Bar on PFD       | MENUx2, Setup > Data Bar>Data                 |  |
| Fields                          | XTK DISTD            |                                     |                            | Fields                                        |  |
| Inset windows                   | Left                 | : MAP Right: Flight                 | Confirm insets on PFD      | Touch HSI>PFD options>Inset                   |  |
|                                 | Plar                 | 1                                   |                            | Windows > Left: Map, Right: Flight            |  |
| Navigator Input                 | Evto                 | rnal                                | GDS VEP appe on HSI -      | Touch HSINDED Optiones EDL Source             |  |
| Navigator Input External        |                      | :Tidi                               | internal                   | Several                                       |  |
| Synthetic vision                | Ena                  | bled                                | PFD sky blue ground        | Touch HSI>PED options>More                    |  |
| ognitilette vision              | Lina                 |                                     | green                      | Options>Synthetic Vision On                   |  |
| Flight Path Marker <b>On</b>    |                      | → See to change                     | Touch HSI>PFD options>More |                                               |  |
| Pathways                        | Off                  |                                     |                            | Options> Flt.Path Marker <b>On</b> /          |  |
|                                 |                      |                                     |                            | Pathways <b>Off</b>                           |  |

## **Mooney Avionics Preflight Checklist**

| GFC 500 Auto Pilot                                                      |                                                                                                    |  |  |
|-------------------------------------------------------------------------|----------------------------------------------------------------------------------------------------|--|--|
| ACTION                                                                  | RESPONSE                                                                                                 |  |  |
| 1. Press <b>AP</b> button                                               | AP   ROL   PIT                                                                                           |  |  |
| 2. Set Heading Bug under Lubber Line.                                   |                                                                                                    |  |  |
| 3. Press <b>HDG</b> button to engage heading mode.                      | AP HDG PIT                                                                                               |  |  |
| 4. Turn Heading Bug to the left and right side of Lubber Line.          | A/C Control Wheel turns to the left and right.                                                           |  |  |
| 5. Press <b>AP</b> button, pause, then Press <b>AP</b> again            | Autopilot disengages, then reengages                                                                     |  |  |
| 6. Press <b>VS</b> button to engage VS mode.                            | AP ROL VS OFFM                                                                                           |  |  |
| 7. Scroll <b>NOSE UP/DN</b> wheel to alternate VS climb and VS descents | A/C Control Wheel moves back to respond to NOSE UP and forward to respond to NOSE DN   AP ROL VS 1500rem |  |  |
| 8. Press <b>AP Disc</b> switch on left yoke handle                      | Autopilot disengages                                                                                     |  |  |
| 9. Press <b>AP</b> button                                               | Autopilot engages                                                                                        |  |  |
| 10. Press <b>trim</b> switches simultaneously forward or aft            | Autopilot disengages                                                                                     |  |  |
| 11. Press GO AROUND button                                              | Flight director moves to Vy climb pitch attitude                                                         |  |  |
| 12. <b>TO</b> or <b>VS</b> mode or press <b>FD</b> button to            |                                                                                                    |  |  |
| 13. Flight controls Check                                               | verify autopilot servos are disengaged from pitch and roll and all controls move freely                  |  |  |
| 14. Identify location of autopilot and pitch trim circuit breakers      |                                                                                                    |  |  |
| 15. Elevator trim                                                       | SET FOR TAKEOFF                                                                                          |  |  |

1 Do not attempt to overpower autopilot servos in pitch or roll as servo damage can result.